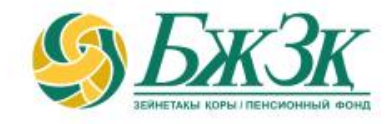

## ПАМЯТКА ПОЛУЧАТЕЛЮ ЭЛЕКТРОННОЙ УСЛУГИ «МОИ ЗАЯВЛЕНИЯ НА ВЫПЛАТЫ / ПЕРЕВОДЫ»

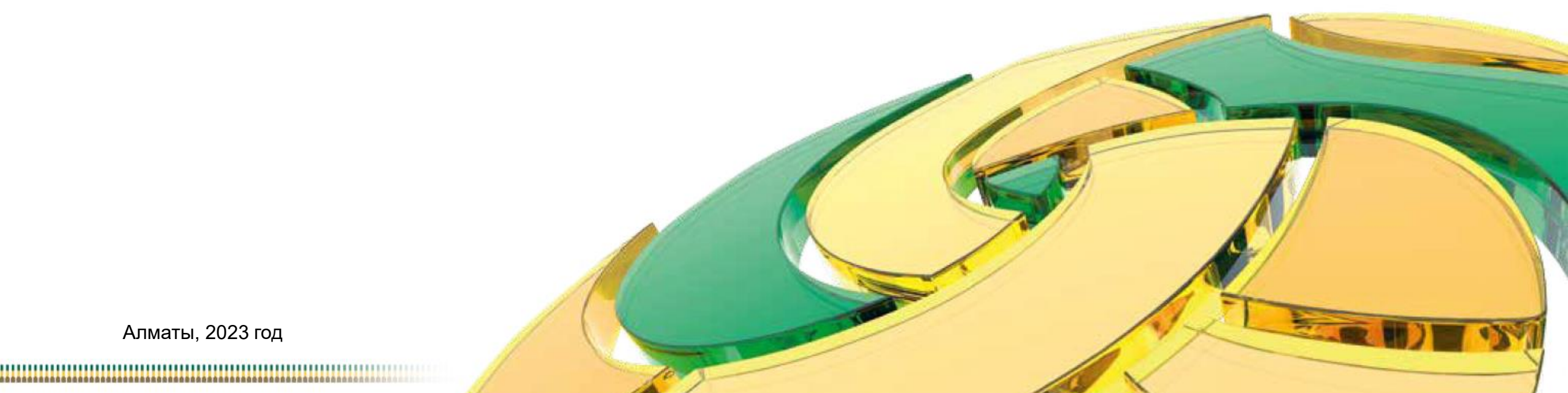

Алматы, 2023 год

### ОБЩИЕ ПОЛОЖЕНИЯ

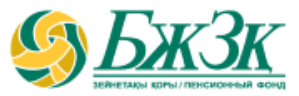

Воспользоваться электронной услугой «Мои заявления на выплаты / переводы» (далее – Услуга) можно при следующих условиях:

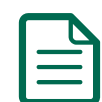

наличие поданного и (или) исполненного в ЕНПФ заявления на выплату по любым видам выплат и (или) перевод в страховую организацию, в доверительное управление управляющему инвестиционным портфелем (далее - УИП), а также изменение банковских реквизитов

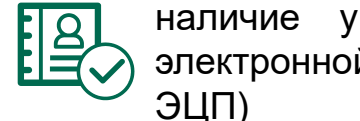

наличие у заявителя актуального ключа электронной цифровой подписи (далее –

#### в целях отслеживания:

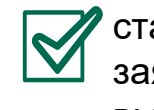

статуса (состояния) заявления на выплату/перевод/изменен ие банковских реквизитов

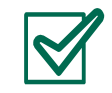

аннулирования ранее поданного заявления на перевод в доверительное управление УИП

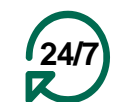

Услуга доступна заявителю круглосуточно (за исключением перерывов в работе интернет-ресурса ЕНПФ и (или) сервиса ГБД ФЛ в связи с проведением технических работ)

### АВТОРИЗАЦИЯ ЗАЯВИТЕЛЯ НА САЙТЕ АО «ЕНПФ»

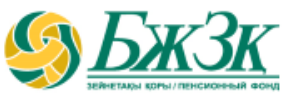

Стартовая страница раздела «Личный кабинет» предоставляет возможность пользователю авторизоваться двумя способами:

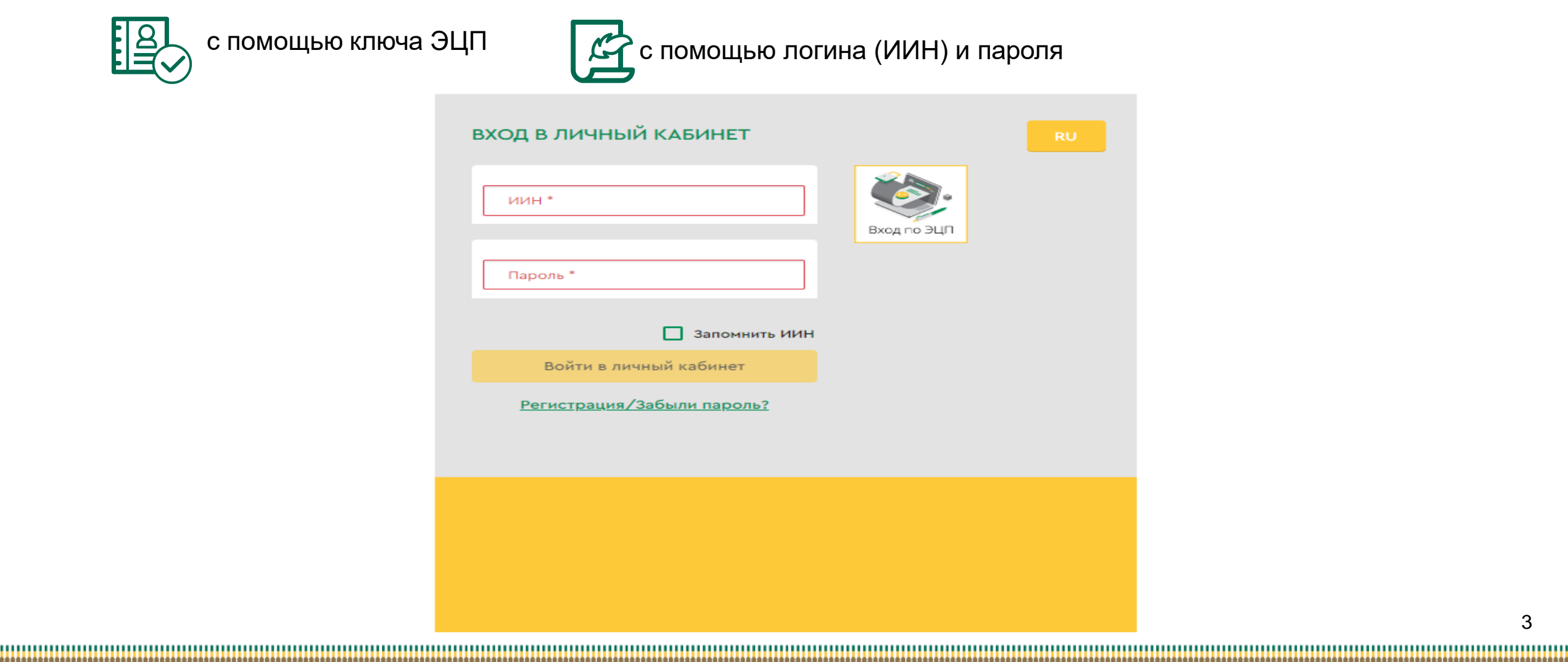

### І-ый СПОСОБ АВТОРИЗАЦИИ В ЛИЧНОМ КАБИНЕТЕ

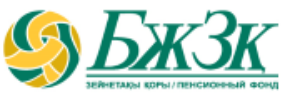

#### АВТОРИЗАЦИЯ ПРИ ПОМОЩИ КЛЮЧА ЭЦП

Получение доступа к Услуге предполагает обязательную авторизацию заявителя. Для работы в разделе интернет-ресурса, предполагающего использование ЭЦП, обязательно наличие установленного (запущенного) на Вашем персональном компьютере программного обеспечения (далее – ПО) NCALayer.

В случае отсутствия установленного ПО, можно скачать установочный файл ПО NCALayer. Руководство пользователя по установке ПО NCALayer доступна на сайте Национального удостоверяющего центра РК по ссылке: https://pki.gov.kz/ncalayer/.

Если ключ ЭЦП находится на компьютере пользователя в виде файла (так называемый файловый сертификат), то после выбора пункта «Ваш компьютер», необходимо указать путь к этому файлу, вызвав диалоговое окно выбора файла.

Следует учесть, что для авторизации на интернет-ресурсе необходимо использовать ключ ЭЦП, который предназначен для аутентификации (название файла начинается на **AUTH\_RSA**). После выбора файла и закрытия диалогового окна необходимо нажать кнопку

«Войти». Для получения доступа java-апплета к файлу необходимо в появившемся диалоговом окне ввести пароль на хранилище ключей и нажать кнопку «Открыть», после подтвердить Ваши действия путем нажатия кнопки «Подписать».

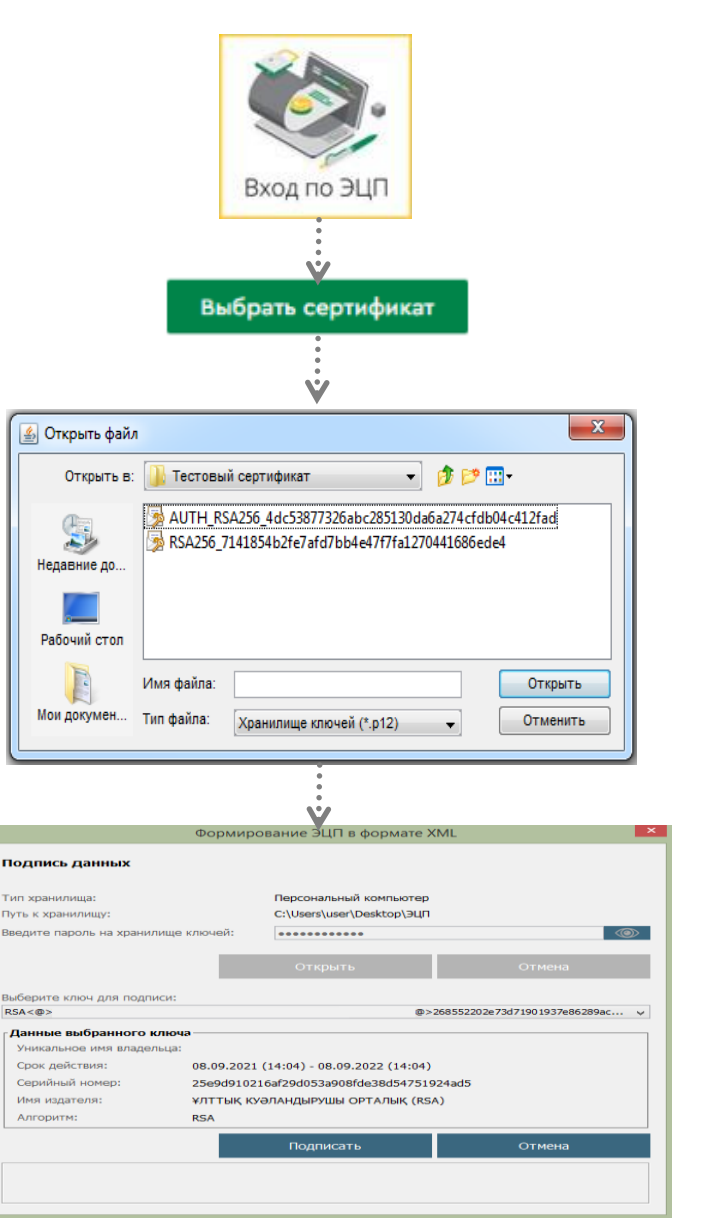

### ІІ-ой СПОСОБ АВТОРИЗАЦИИ В ЛИЧНОМ КАБИНЕТЕ

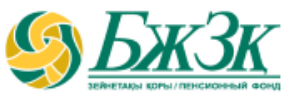

#### АВТОРИЗАЦИЯ ПРИ ПОМОЩИ ИИН И ПАРОЛЯ

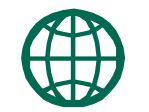

Пользователи могут самостоятельно зарегистрироваться на сайте и присвоить себе пароль для дальнейшей авторизации на сайте. Для регистрации необходимо в форме соответствующего подраздела указать свои реквизиты:

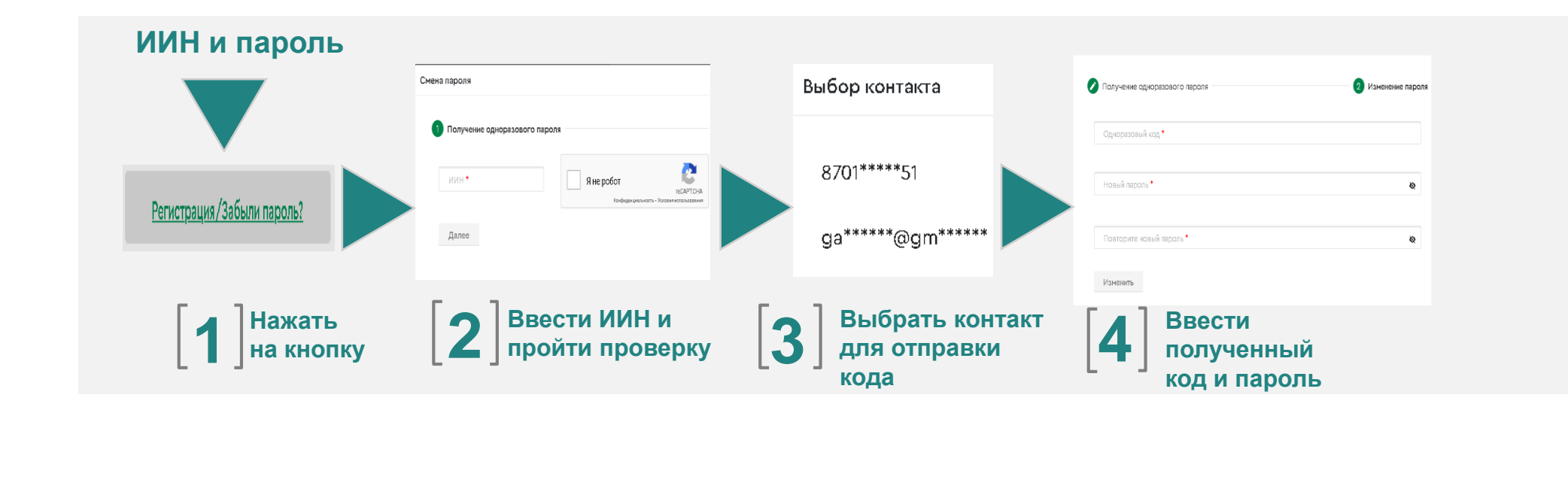

\* Номер мобильного телефона должен быть указан казахстанского провайдера

### РЕЗУЛЬТАТ УСЛУГИ

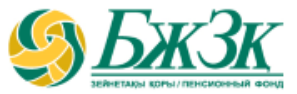

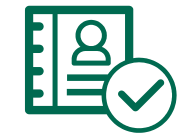

После авторизации на сайте ЕНПФ в Личном кабинете в разделе «Услуги» перейти во вкладку «Мои заявления на выплату/переводы»

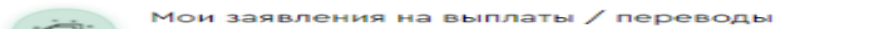

#### РЕЗУЛЬТАТ УСЛУГИ ОТОБРАЖАЕТСЯ В ЗАПОЛНЕННОЙ ФОРМЕ В СТОЛБЦЕ «СТАТУС (СОСТОЯНИЕ) ЗАЯВЛЕНИЯ В ЕНПФ»

По заявлению(-ям) на выплату в случае наличия нескольких осуществленных выплат информация выводится по каждой операции построчно с сортировкой по хронологии в порядке убывания:

#### Мои заявления на выплаты / переводы

 аннулирование доступно только для заявлений на перевод пенсионных накоплений в доверительное управление УИП со статусом "Принято к обработке"

| 3a | явления                                                                          |         | Выбер            | рите вид зая      | вления      | 🕶 Закрыть                              |
|----|----------------------------------------------------------------------------------|---------|------------------|-------------------|-------------|----------------------------------------|
| Nº | Вид заявления                                                                    | Вид дог | говора           | Дата<br>заявления | № заявлени: | Статус (состояние)<br>заявления в ЕНПФ |
| 1  | Заявление на единовременную пенсионную выплату<br>для улучшения жилищных условий | OF      | 18               | 18.02.2021        | 188041      | Исполнено                              |
| 2  | Заявление на выплату                                                             | O       | 1 <mark>B</mark> | 23.11.2021        | 898300      | Исполнено                              |

### РЕЗУЛЬТАТ УСЛУГИ

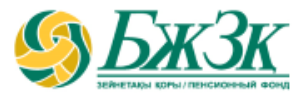

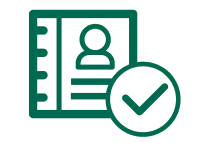

При нажатии на заявление открывается подробная информация о его состоянии:

#### Мои заявления на выплаты / переводы

 аннулирование доступно только для заявлений на перевод пенсионных накоплений в доверительное управление УИП со статусом "Принято к обработке"

| Janonen       |                                                                                                    | Deloet                     | эмте вид зая      | вления          | •              | закрыть                       |
|---------------|----------------------------------------------------------------------------------------------------|----------------------------|-------------------|-----------------|----------------|-------------------------------|
| 9             | Вид заявления                                                                                                    | Вид договора               | Дата<br>заявления | № заявления     | Стату<br>заяв/ | ис (состояние<br>пения в ЕНПФ |
| Заяв<br>для у | ление на единовременную пенсионную выплату<br>улучшения жилищных условий                                                                                                    | ОПВ                        | 18.02.2021        | 188041          | Исполненс      | 2                             |
|               |                                                                                                    |                            |                   |                 |                |                               |
| 0             | Частичное погашение задолженности по ипотечно                                                                                                    | ому займу по сис           | теме жилищн       | ных строительни | ых сбереже     | ний                           |
| 0             | Частичное погашение задолженности по ипотечно<br>Факт уступки<br>Да                                                                                                    | ому займу по сис           | теме жилищн       | ных строительні | ых сбереже     | ний                           |
| 0             | Частичное погашение задолженности по ипотечно<br>Факт уступки<br>Да<br>Дата поступления заявления в ЕНПФ<br>18.02.2021 12:26:02 (АО "Отбасы банк",                                                          | ому займу по сис<br>тенге) | теме жилищн       | ных строительн  | ых сбереже     | ний                           |
| 0             | Частичное погашение задолженности по ипотечно<br>Факт уступки<br>Да<br>Дата поступления заявления в ЕНПФ<br>18.02.2021 12:26:02 (АО "Отбасы банк",<br>Дата истечения срока выплаты / перевода<br>25.02.2021 | ому займу по сис<br>тенге) | теме жилищн       | ных строительн  | ых сбереже     | ний                           |

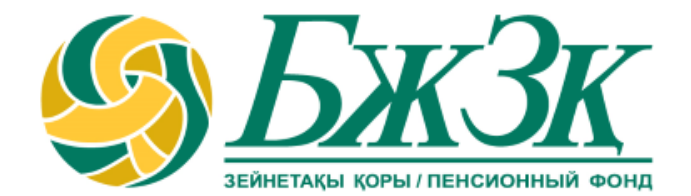

# Спасибо!